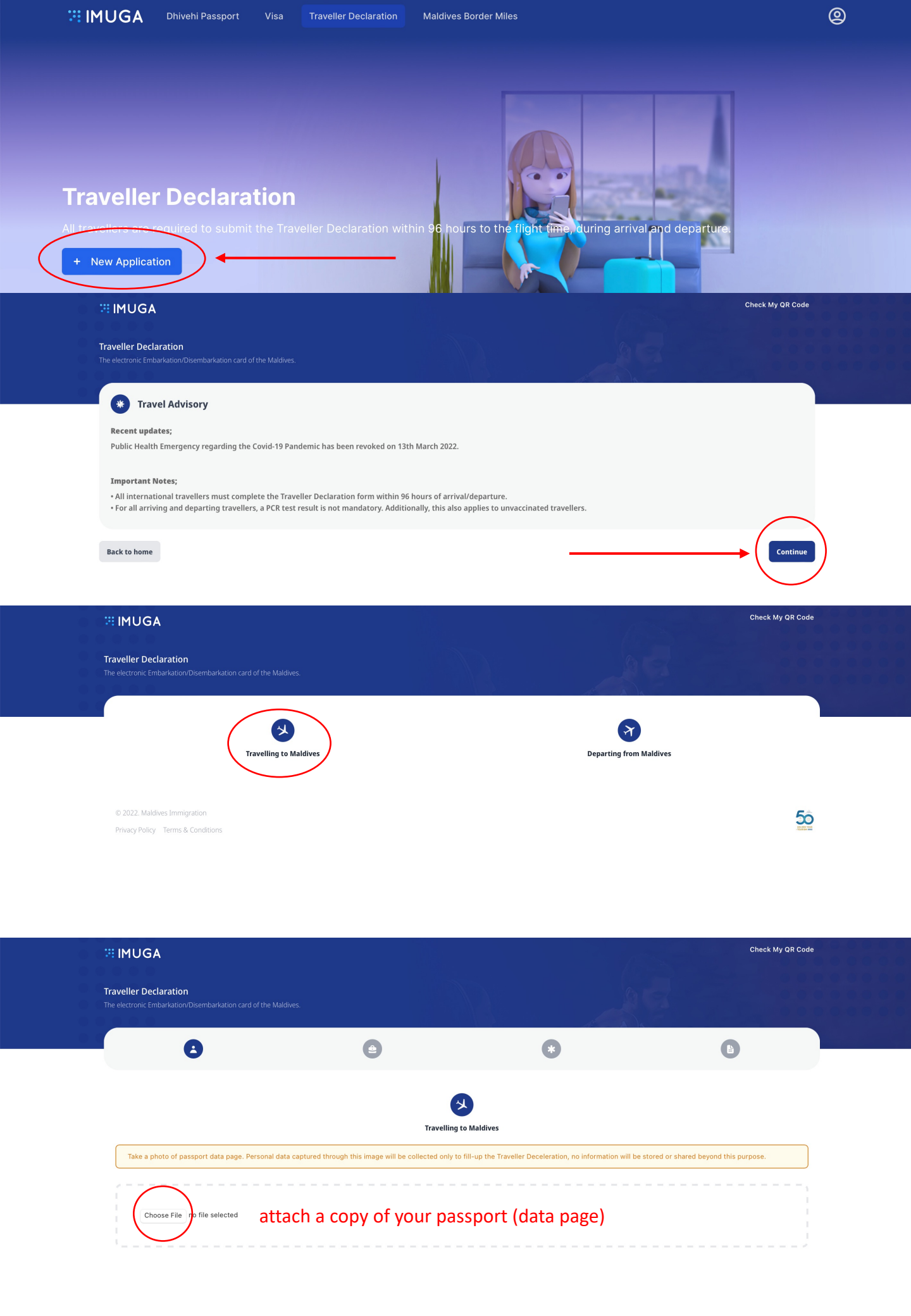

| <br> |  |
|------|--|
|      |  |

| PURPOSE OF VISIT                |                                |                                   |
|---------------------------------|--------------------------------|-----------------------------------|
| Select                          |                                | ~                                 |
|                                 |                                |                                   |
| PERSONAL DETAILS                |                                |                                   |
| Given Name(s)                   | Surname / Last Name            |                                   |
| Given Name(s)                   | Surname / Last Name            |                                   |
| Sex                             | Date of Birth (yyyy-mm-dd)     |                                   |
| Select                          | Select date                    | Ë                                 |
| Passport Number                 | Passport Expiry (yyyy-mm-dd)   |                                   |
| Passport Number                 | Select date                    | 曲                                 |
| Country of Residence            | Email                          |                                   |
| Select                          | ← Email                        |                                   |
| Mobile Number enter vour mobile | e number with country code, bu | ut without the "+" and "00" Infro |
| + eq. 96012345678               |                                |                                   |

# TRAVEL DETAILS

| Port of Entry                                                                             |   | Date of Arrival (yyyy-mm-dd)                                                                                   |   |
|-------------------------------------------------------------------------------------------|---|----------------------------------------------------------------------------------------------------|---|
| Select select «Velana International Airport / Male»                                       | ~ | Select date                                                                                                    |   |
| Mode of Transport                                                                         |   | Flight/Ship Number                                                                                             |   |
| select select «By Air»                                                                    | ~ | eg. MI123                                                                                                    |   |
| Seat/Deck Number (Optional)                                                               |   | Duration of Stay                                                                                               |   |
| eg. 08A                                                                                   |   | Duration of Stay                                                                                               |   |
| Country of Departure (Origin)                                                             |   | PNR Number (Ticket Booking Reference)                                                                          |   |
| Select                                                                                    | ~ | eg. ADF657DJK                                                                                                  |   |
| Next Destination After Maldives                                                           |   | Select the resort/island where you'll be staying<br>If you are staying on a liveaboard, please select K. Male' |   |
| Select                                                                                    | * | select your hotel from the drop down menu                                                                      |   |
| raveller Declaration<br>ne electronic Embarkation/Disembarkation card of the Maldives.    |   |                                                                                                    |   |
| 8                                                                                         |   |                                                                                                    | E |
| HEALTH INFORMATION                                                                        |   |                                                                                                    |   |
| Have you travelled or transited in a Yellow Fever endemic country within the last 6 days? |   |                                                                                                    |   |
| Yes                                                                                       |   |                                                                                                    |   |

No No

Back

## IMUGA

#### Traveller Declaration

The electronic Embarkation/Disembarkation card of the Maldives.

### DOCUMENTS Attach your photo in line with the specifications mentioned below

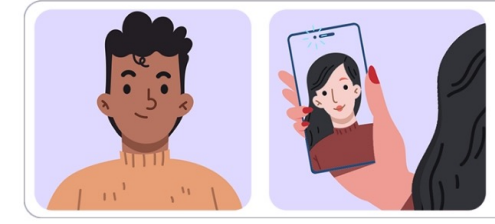

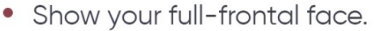

- Face should be relaxed and centered.
- Caps, hats and dark glasses are not acceptable.
- Religious headwear is allowed but it must not cover your face.
- JPEG/PNG format, size less than 3MB.

# Submit, <u>do not close the page</u>, get the QR code on screen and <u>save it (for example –make a</u> screenshot)